## How do I edit my contact information?

07/08/2024 7:56 pm EDT

One of the first steps you will want to do when setting up your DrChrono account for the first time is to enter all of your contact information. This includes your name, specialty, website, phone numbers, and all of the necessary information to get you up and running.

DrChrono makes this a very easy process for you to do by following the below steps.

1. Hover your cursor over the Account and select Provider Settings. You will land on the Profile tab by default.

| Account           | Marketplace |  |  |  |  |
|-------------------|-------------|--|--|--|--|
| ACCOUNT SETTINGS  |             |  |  |  |  |
| User Settings     |             |  |  |  |  |
| Provider Settings |             |  |  |  |  |
| onpatient \$      | Settings    |  |  |  |  |
| Account Setup     |             |  |  |  |  |
| Custom Fi         | elds        |  |  |  |  |

2. You will now be on your profile page. Please enter/edit in all of your information and then select **Update Entire Profile** at the bottom of the page to lock in your changes.

## Account Settings

| Profile General Email Medi | cal Billing eRx Info Servic        | es Usage     | My Billing          | Sample Data            | Security  | Patient Payments |
|----------------------------|------------------------------------|--------------|---------------------|------------------------|-----------|------------------|
| Doctor ID                  | 248094                             |              |                     |                        |           |                  |
| Practice Group ID          | 239636                             |              |                     |                        |           |                  |
| First Name                 | James                              | ±            |                     |                        |           |                  |
| Last Name                  | Smith                              |              |                     |                        |           |                  |
| Specialty                  | General Practice                   | <b>~ +</b>   |                     |                        |           |                  |
| Job Title                  | Provider/Staff (Private Practice   | ~            |                     |                        |           |                  |
| Timezone                   | US/Mountain                        | ~            |                     |                        |           |                  |
| Salutation                 | Dr.                                | ~            |                     |                        |           |                  |
| Suffix                     |                                    |              |                     |                        |           |                  |
| Website                    | http://www.drchrono.com            |              |                     |                        |           |                  |
| Home Phone                 |                                    |              |                     |                        |           |                  |
| Office Phone               | (443) 555-5555                     |              |                     |                        |           |                  |
| Cell Phone                 | (410) 555-5555                     |              |                     |                        |           |                  |
| Password                   | A Change Password                  |              |                     |                        |           |                  |
| drchrono PIN               | ••••                               | 4-digit nume | ric pin for unlocki | ing iPad EHR from in   | nactivity |                  |
| Current Plan               | Employee                           |              |                     |                        |           |                  |
| Profile Images ?           |                                    |              |                     |                        |           |                  |
| Profile Picture            | Choose File No file chosen         | Will         | be attached to p    | atient emails          |           |                  |
| Practice Business Logo     | Choose File No file chosen         | Will         | be attached to e    | mails & official forms | 6         |                  |
| Display logo on faxes      | Display business logo on fax cover | er sheet     |                     |                        |           |                  |
|                            | Update Entire Profile              |              |                     |                        |           |                  |

**Note:** If you need to update your email address, please contact your account manager or our support team. If you do not remember your account manager's contact information you can email accountmanager@drchrono.com.

That's it! Now, all of your contact information has been updated. You can also upload your practice's logo from this page as well.